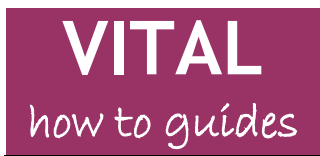

# Announcements tool

Create and add an announcement to a module Set date/time for announcement to display Send announcement as an email Include module links in announcement Edit/Delete announcements Announcements bar Qwickly - Create Announcements for multiple modules

#### **Overview**

The Announcement tool is an electronic notice board that can be used to communicate with students through the 'What's New'/'Announcements' section of a module, and which also sends out notification emails of those announcements to students and staff. Students using the Blackboard app will also be notified of your announcements on their mobile devices. A basic announcement consists of a title, the announcement text and settings for when to display it to students.

You can also:

- Email a notification of important announcements immediately.
- Add multimedia content and links to external websites.
- Include a link to any part of the module in the announcement.
- Make the announcement permanently visible or set the date and time it should appear to students.
- Announcements can be dragged and dropped to appear in a different order, and can also be fixed in position.

#### Create and add an announcement to a module

Usually announcements are added directly via the What's New / Announcements page.

1. With Edit Mode 'ON', on the Announcements page, click the Create Announcement button to start creating a new announcement.

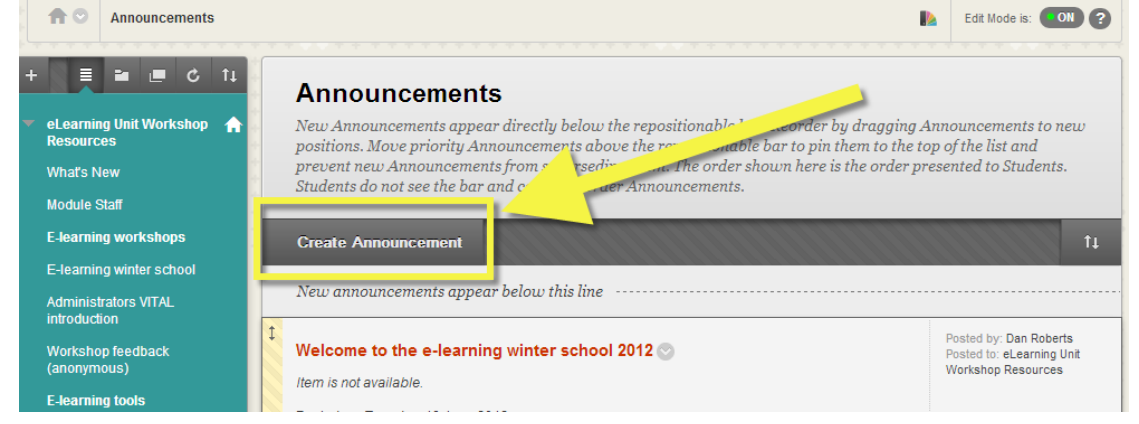

2. The first section, **ANNOUNCEMENT INFORMATION**, is where you enter the announcement title (**Subject**) and content. The text editor lets you format text, add multimedia content and links to external web pages.

| * s  | Subje | ct |                | Semi         | nar gr | oups ha | ave cł | nanged |      |                      |   |      |   |             |     | 0  | Black    |      |      |     |    |   |
|------|-------|----|----------------|--------------|--------|---------|--------|--------|------|----------------------|---|------|---|-------------|-----|----|----------|------|------|-----|----|---|
| Mess | sage  |    |                |              |        |         |        |        |      |                      |   |      |   |             |     |    |          |      |      |     |    |   |
| т    | Т     | T  | Ŧ              | Paragraph    | ı 💌    | Aria    | 1      | •      | 3 (1 | 12pt)                | - | ] :≡ | - | 1<br>2<br>3 | · T | Ψ. | <i>•</i> |      | 5    | į   | 53 | 2 |
| Ж    | D     | Û  | Q              | <b>IO CI</b> | F ≡    | ≣       | ≣      |        | 1    | $\Gamma^{x}$ $T_{x}$ | e | 25   | ۲ | ¶٩          | —   |    | A        | BC - |      |     |    |   |
| (D)  | 2.0   | •  | $\mathbf{f}_x$ | Mashups      | -      | ¶ 66    | C      | (i) n  | Ĵ    |                      |   | +    | • |             | •== |    |          |      | HTML | :55 |    |   |

# Set date/time for announcement to display

- 3. In the **WEB ANNOUNCEMENT OPTIONS** section you can choose the **Duration** for which the announcement will appear to students.
  - a. Selecting **Not Date Restricted** makes the announcement permanently visible until it is deleted or date restrictions added.
  - b. Selecting **Date Restricted** lets you set the date/time for when messages will be visible to students, using the **Display After** and/or **Display Until** parameters. (**NB** They are always visible to instructors).

Always use the calendar/time widgets are used to set the dates and times (highlighted below).

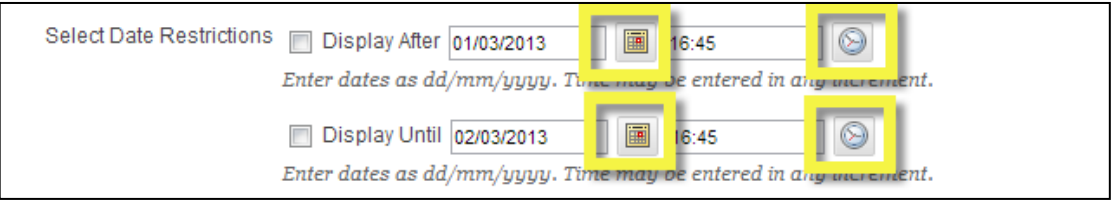

## Email Announcement - optional

4. The option **Email Announcement** when selected will send the complete announcement as an email to the University email addresses of everyone enrolled onto the module, even where users have specified not to get notifications of announcements. This email will get sent instantly.

**NB 1** You cannot use this option with announcements that are set to appear at a future date.

**NB 2** The email will show as having been sent by you (your email address will appear in the 'From' line).

NB 3 Course links will not be included in the email.

| 2. | Web Announcement Op | nt Options                                                                                                    |  |  |  |  |  |
|----|---------------------|----------------------------------------------------------------------------------------------------|--|--|--|--|--|
|    | Duration            | Not Date Restricted                                                                                                    |  |  |  |  |  |
|    |                     | O Date Restricted                                                                                                    |  |  |  |  |  |
|    | Email Announcement  | Send a copy of this announcement immediately<br>Students are still notified of this announcement even if this option is not selected |  |  |  |  |  |

5. If you do not select this Email Announcement option, then users on the module will get a system notification email to their University email account soon after the announcement becomes available. This notification email consists of the module ID and the announcement title and should also include the main text. The notification shows as having been sent by vital@liv.ac.uk rather than from you. NB Students and staff who have set VITAL not to send them email notifications of announcements will not get these. Tick the 'Send Email' option if you definitely want the announcement to be emailed out to everyone.

## Include module links in announcement - optional

6. In the past section, **COURSE LINK** allows you to create a link to any section of the module from the announcement (e.g. to where an online test that has been announced is located). Click the **Browse** button to open a map of the module and select a section, folder or item. These links do not show on email versions of announcements.

## Edit/Delete announcements

7. To modify (or delete) an announcement, then with the Edit Mode switched ON, go to the What's New/Announcements section to find the announcement, hover your mouse pointer to the right of the announcement title, click on the downward arrow icon and select Edit (or Delete if you want to get rid of the announcement).

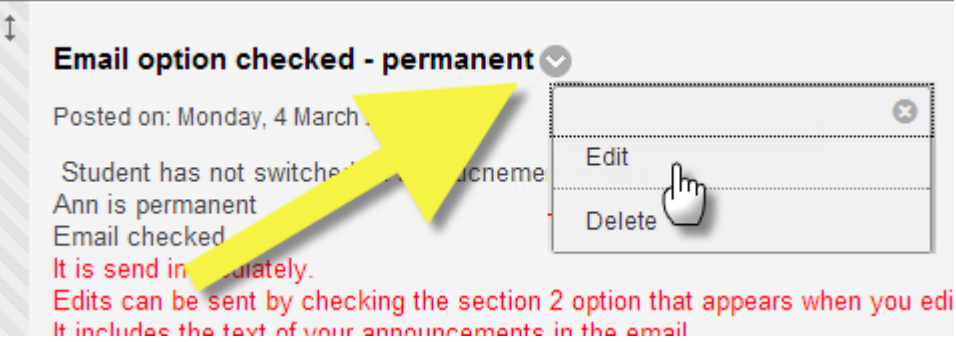

8. If editing, you can choose to email a copy of the updated announcement to everyone on the module. The option shown below will appear beneath the text editing box. It is always worth looking at this setting when you edit announcements as it remembers your last selection as its default.

| 2. | Web Announcement   | Options                          |
|----|--------------------|----------------------------------|
|    | Duration           | Not Date Restricted              |
|    |                    | Date Restricted                  |
|    | Email Announcement | Send a copy of this announcement |
|    |                    |                                  |

Click **Submit** to save your changes.

#### Announcements bar

9. In your list of Announcements there is a grey, draggable separator bar, as in the screenshot below. Students do not see this bar. If you have a priority announcement which you want to keep always at the top of the list of announcements, drag the announcement above this bar. New announcements appear directly below the bar.

|   | Announcements                                                                                                    |
|---|----------------------------------------------------------------------------------------------------|
|   | New Announcements appear directly below the repositionable bar. Reorder by dragging Announcements to new positions. Move priority a repositionable bar to pin them to the top of the list and prevent new Announcements from superseding them. The order shown here is the or Students do not see the bar and cannot reorder Announcements.                              |
|   | Create Announcement                                                                                                    |
|   | Link from email - what happens?                                                                                                    |
|   | Posted on: Monday, 4 March 2013                                                                                                    |
|   | Click the link below to find the latest assignment submission area.                                                                                                    |
| 4 | Course Link /Turnitin/Arts Turnitin/How a student submits                                                                                                    |
| ¢ | ↔<br>New announcements appear below this line                                                                                                    |
|   | nt - email checked - student 08 notifictaion set to off<br>P                                                                                                    |
|   | What hap, s then for SCSALS08?<br>If you check semail box it overrides any student setting not to receive emailed announcements.<br>It also shows a saving come from you personally in the "From" line of the email.<br>If you don't check shail then it shows as coming from "VITAL@LIV.Ac.UK" (problems with students and staff replying to this) when it does arrive. |
|   | Permanent - email NOT checked - student 08 notifictaion set to off                                                                                                    |
|   | Posted on: Monday, 4 March 2013                                                                                                    |
|   | For people not turning off announcements notifications - it turns up in your email at some point as a notification that there is an announcement waiting :                                                                                                    |

Keep the bar at the very top of the Announcements list if you do not want to prioritise any announcements in this way.

## **Qwickly - Create Announcements for multiple modules**

10. If you have an announcement that you want to send to more than one module, rather than building the announcement in each one you can use the Qwickly tool on the home page **Tools** list, as shown here (don't go via the **Qwickly Post Announcement** link).

| ▼ Tools                     |
|-----------------------------|
| Announcements               |
| Calendar                    |
| Tasks                       |
| My Grades                   |
| User Directory              |
| Personal Information        |
| Enterprise Surveys          |
| Send Email                  |
| Goals                       |
| Campus Pack                 |
| Qwickly                     |
| Qwickly Post Announcement   |
| Qwickly Course Availability |
| Qwickly Send Email          |

11. Now select the **Post Announcement** option on the page that appears.

| ( | <u>J</u> N | vickly              |  |
|---|------------|---------------------|--|
|   | •          | Course Availability |  |
|   | +          | Post Announcement   |  |
|   | +          | Send Email          |  |
|   | 0          | Needs Grading       |  |
|   |            |                     |  |

12. Finally, you can create the subject and main text of the Announcements, select the modules you want to send it to, and there is also an **Email Announcement** check box if you need this to go out instantly, as in the screenshot below.

| wickly                                                                                     |                                                                    |  |  |  |  |  |  |
|--------------------------------------------------------------------------------------------|--------------------------------------------------------------------|--|--|--|--|--|--|
| Post Announcement                                                                          |                                                                    |  |  |  |  |  |  |
| Select Courses:                                                                            | Announcement Subject:                                              |  |  |  |  |  |  |
| Select All     Clear All                                                                   | Subject (Required)                                                 |  |  |  |  |  |  |
| <ul> <li>201112 EDEV310 Learning<br/>Teaching and Assessment<br/>EDEV310-201112</li> </ul> | Announcement Message:                                              |  |  |  |  |  |  |
| 201112 EDEV311 Student     Learning     EDEV311-201112                                     |                                                                    |  |  |  |  |  |  |
| 201112 EDEV312 Evaluation and<br>Enhancement<br>EDEV312-201112                             |                                                                    |  |  |  |  |  |  |
| 201112-ARCH321 - Context 3.1:<br>History and Theory of Architecture<br>ARCH321-201112      | Email Announcement<br>Send a copy of this announcement immediately |  |  |  |  |  |  |
| - 201112-BIOI 007 - ADVANCED                                                               |                                                                    |  |  |  |  |  |  |

Page 5 of 5